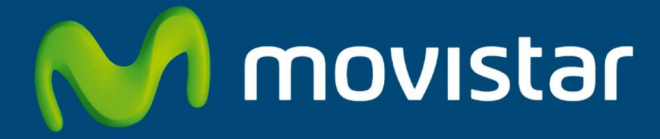

# **APLICATECA**

Guía para la contratación y gestión de "Tu Negocio Web"

## INDICE

| 1 | ¿QUÉ ES TU NEGOCIO WEB?                                                     | 1  |
|---|-----------------------------------------------------------------------------|----|
|   | 1.1 ¿Para qué sirve?                                                        | 1  |
|   | 1.2 CARACTERÍSTICAS DE TU NEGOCIO WEB                                       | 1  |
| 2 | CONTRATACIÓN DE TU NEGOCIO WEB                                              | 2  |
|   | 2.1 INICIAR LA CONTRATACIÓN                                                 | 2  |
|   | 2.2 Paso 1: Identificarse                                                   | 3  |
|   | 2.3 PASO 2: CONFIGURAR EL PEDIDO                                            | 3  |
|   | 2.3.1 Paso 2.1: Configurar los dominios asociados                           | 4  |
|   | 2.3.1.1 Registrar un nuevo dominio                                          | 4  |
|   | 2.3.1.2 Transferir un dominio en propiedad                                  |    |
|   | 2.4 PASO 3: CONFIRMAR EL PEDIDO                                             | 10 |
| 3 | AMPLIAR, REDUCIR O GESTIONAR TU NEGOCIO WEB                                 | 11 |
|   | 3.1 CAMBIAR EL USUARIO ASIGNADO                                             | 13 |
| 4 | BAJA DE TU NEGOCIO WEB                                                      | 15 |
| 5 | ACCESO A TU NEGOCIO WEB                                                     | 17 |
|   | 5.1 Acceso desde Aplicateca                                                 | 17 |
|   | 5.1.1 Recordar las credenciales de acceso a Aplicateca                      |    |
|   | 5.2 ACCESO DESDE PRESENCIA.MOVISTAR.ES                                      | 19 |
|   | 5.2.1 Recordar las credenciales de acceso a presencia.movistar.es           | 20 |
| 6 | NOTIFICACIONES VÍA EMAIL                                                    | 21 |
|   | 6.1 COMPROBAR Y/O ACTUALIZAR EL CORREO ELECTRÓNICO REGISTRADO EN APLICATECA | 21 |
|   | 6.2 CORREO DE BIENVENIDA AL SERVICIO                                        | 23 |
|   | 6.3 CORREO DE CONFIRMACIÓN DE COMPRA/MODIFICACIÓN DEL SERVICIO              | 24 |
|   | 6.4 Otros correos                                                           | 25 |

# 1 ¿Qué es Tu Negocio Web?

Tu Negocio Web es una herramienta online para crear, editar y mantener una página web sin necesidad de conocimientos de programación. Incluye el dominio de Internet, la herramienta de creación web, el alojamiento de la página creada y herramientas de marketing online (blog, tienda online, email marketing y alta en buscadores).

## 1.1 ¿Para qué sirve?

Tu Negocio Web permite al cliente crear y mantener, fácil y rápidamente, una página web moderna y profesional para su negocio. Además, <u>incluye el registro o traslado y las renovaciones de un dominio de internet a elección del cliente</u> (como www.minegocio.com) para tener una completa presencia en Internet.

## 1.2 Características de Tu Negocio Web

- Creador de página web basado en +165 Plantillas Premium (HTML5/CSS3)
- Páginas ilimitadas
- Tráfico ilimitado
- Adaptada a móvil
- Presencia en Redes Sociales (Facebook, Twitter, Flickr)
- Analytics
- Google Maps
- 1 dominio (.com, .es, .org, .net)
- Blog
- Tienda online
- Herramienta email marketing (1.000 envíos mensuales a 1.000 suscriptores, los emails enviados incluyen banner publicitario de Movistar Presencia en Internet)
- Herramienta SEO "Alta en buscadores" (envío de una web a Google, Yahoo y Bing para su indexación, monitorización de 5 palabras clave y 2 competidores)

# 2 Contratación de Tu Negocio Web

A continuación se describe la operativa de contratación de Tu Negocio Web en Aplicateca.

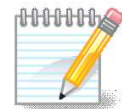

#### 

Consulte la Guía Rápida de Aplicateca, disponible online en la URL <u>https://www.aplicateca.es/Documents/Guia\_Rapida\_Aplicateca.pdf</u> para conocer las condiciones que debe cumplir para poder contratar los servicios de Aplicateca.

Igualmente, consulte la Guía Rápida de Aplicateca para conocer la forma en que debe identificarse en Aplicateca para poder hacer uso de los servicios contratados.

## 2.1 Iniciar la contratación

Acceda a la página del producto en la URL: <u>https://www.movistar.es/empresas/aplicaciones-digitales/tu-negocio-web</u> y pulse en el botón verde ME INTERESA para iniciar el proceso de contratación.

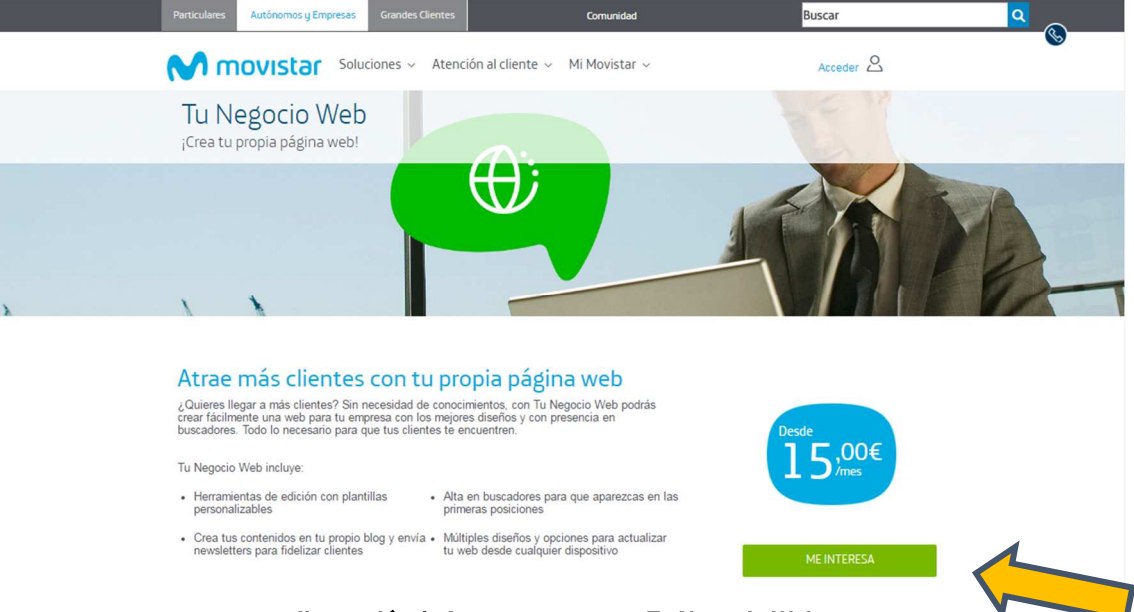

Ilustración 1: Acceso a contratar Tu Negocio Web

## 2.2 Paso 1: Identificarse

Antes de lanzar el proceso de compra, necesita identificarse. Por ello, y <u>sólo cuando el usuario que está</u> <u>operando no está ya identificado</u>, el sistema le invitará a identificarse como primer paso del proceso de compra, mostrando la pantalla siguiente:

| Pa | rticulares Autónomos y Empresas          | Grandes Clientes        |                                           | Buscar                                             | Q |
|----|------------------------------------------|-------------------------|-------------------------------------------|----------------------------------------------------|---|
| •  | novistar                                 |                         |                                           |                                                    |   |
| Er | ntrar a Aplicat                          | eca                     |                                           |                                                    |   |
| [  | Con mi usuario                           | o de Movistar           | Con mi                                    | usuario de Aplicateca                              |   |
|    | Introduzca el titular y la co<br>Titular | ntraseña de movistar.es | Acceda por aquí si<br>cuenta de Aplicatec | es cliente sólo móvil o prefiere utilizar su<br>a. |   |
|    | NIF, CIF, Pasaporte, NIE                 |                         |                                           |                                                    |   |
|    | Contraseña                               |                         |                                           | ENTRAR                                             |   |
|    | Contraseña                               |                         |                                           |                                                    |   |
|    | ENTR<br>¿Aún no tienes cue               | IAR<br>anta? Registrate |                                           |                                                    |   |

Ilustración 2: Paso 1 de la compra: Identificarse

Si dispone de un usuario de movistar.es, puede usarlo para realizar la contratación. Si es cliente de sólo móvil o prefiere usar su cuenta de Aplicateca, pulse en el botón azul para identificarse.

## 2.3 Paso 2: Configurar el pedido

Una vez identificado, accederá al carrito de la compra donde podrá ver el producto que ha seleccionado. Si ha seleccionado otros productos, también aparecerán aquí.

|       |                      |                                             |                                                               | i 1004<br>Demo Training 1 🚆                                                                                                    |
|-------|----------------------|---------------------------------------------|---------------------------------------------------------------|----------------------------------------------------------------------------------------------------|
| Alta  | Facturación          | Precio                                      |                                                               | Ayuda -                                                                                                    |
| 0,00€ | Mensual              | 15,00€                                      | Ê                                                             | Nuestro equipo de atención al<br>cliente estará encantado de<br>avudarle en la contratación en la                                           |
|       | Total:               | 15,                                         | 00€                                                           | puesta en marcha del servicio<br>contratado o en cualquier otra duda<br>que le pueda surgir. Llámenos al<br>teléfono gratuito <b>1004</b> . |
|       | <b>Aita</b><br>0,00€ | Alta Facturación<br>0,00€ Mensual<br>Total: | Alta Facturación Precio<br>0,00€ Mensual 15,00€<br>Total: 15, | Alta     Facturación     Precio       0,00€     Mensual     15,00€     🖻       Total:     15,00€                                            |

### Ilustración 3: Carrito Tu Negocio Web

Si lo desea puede seleccionar el/los dominio/s que quiere registrar o transferir en este momento pulsando en <u>Añadir dominio/s</u> (se describe en el siguiente punto). También puede hacerlo más adelante desde su panel de control de cliente si lo prefiere.

## 2.3.1 Paso 2.1: Configurar los dominios asociados

Si en la parte izquierda del formulario de contratación del servicio aparece el ítem + Añadir dominio, el servicio le permite asociar dominios o direcciones de Internet. El primer dominio que asocie está incluido en el precio del producto (verá en la columna Precio **0,00€**), los dominios adicionales tendrán el coste anual que se muestre en la columna Precio.

Si asocia un dominio, el servicio Tu Negocio Web trabajará sobre ese dominio, de forma que su página web será accesible a través del dominio asociado.

La configuración de su dominio puede hacerse en cualquier momento desde el panel de control del servicio, no siendo obligatorio que sea configurado durante el proceso de alta en el servicio, ya que esto puede hacerse con posterioridad.

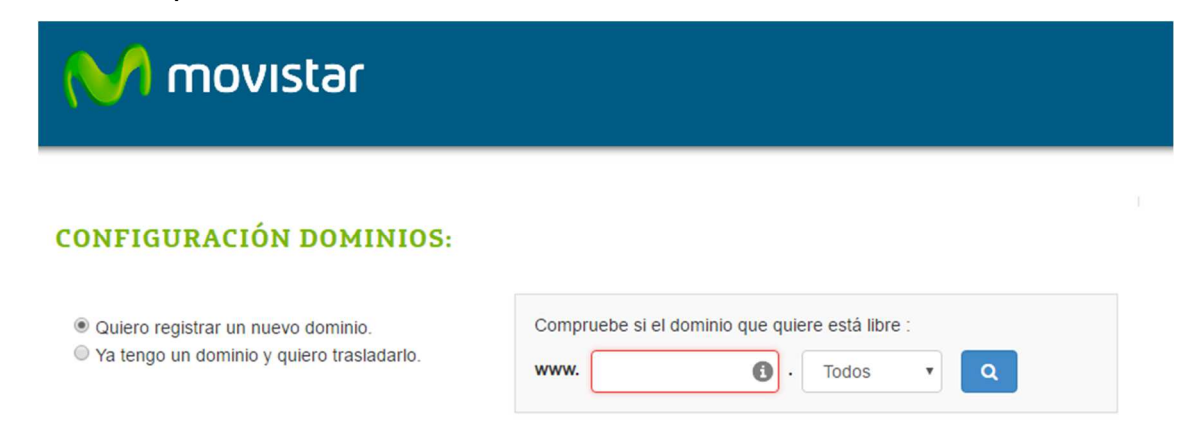

#### Ilustración 4: Registro o traslado de dominio

Para la gestión de los dominios dispone de 2 opciones, que se describen a continuación:

- Quiero registrar un nuevo dominio
- Ya tengo un dominio y quiero trasladarlo

## 2.3.1.1 Registrar un nuevo dominio

Seleccione "Quiero registrar un nuevo dominio" para registrar un dominio de Internet nuevo, y escriba el nombre de dominio que le gustaría registrar.

| CONFIGURACIÓN DOMINIOS:                                                                              | Nombre del<br>nuevo dominio                     | extensiones<br>del dominio       |
|----------------------------------------------------------------------------------------------------|-------------------------------------------------|----------------------------------|
| <ul> <li>Quiero registrar un dominio.</li> <li>Quiero transferir un dominio en propiedad.</li> </ul> | Compruebe si et dominio que q<br>www. perezruiz | uiere estálible :<br>• Todos • Q |
|                                                                                                    |                                                 | Te Continuar                     |

Ilustración 5: Registrar nuevo dominio: introducir nombre del dominio

Para poder registrar un dominio nuevo, éste debe encontrarse no ocupado. El formulario realiza la comprobación del dominio por usted, mostrando la lista de extensiones más habituales (.com. .es, .net y

| xtensiones popul           | ares                      |              |
|----------------------------|---------------------------|--------------|
| Protege tu marca en Intern | net                       |              |
| erezruiz.com               | 0                         | 1 año 🔹 🗐    |
| erezruiz.es                | 0                         | 1 año 🔻 🗎    |
| erezruiz net               | ٥                         | 1 año 🔹 🗹    |
| erezruiz org               | 8                         | 1.año 🔻 🗎    |
|                            |                           |              |
|                            |                           | 1= Continuar |
|                            | Resultados de la búsqueda |              |
| Extensiones pop            | ulares                    |              |
| Protege tu marca en Int    | ernet                     |              |
| perezruiz.com              | 8                         | 1 año 🔻 🗆    |
| perezruiz.es               | 8                         | 1 año 🔹      |
| perezruiz.net              | 0                         | 1 año 🔻 🗎    |
| perezruiz.org              | 8                         | 1 año 🔹      |
|                            |                           | 📜 Continu    |

.org) asociadas al dominio, así como su estado oficial. Pulse sobre la lupa para que se realice una comprobación automática de que el dominio que quiere registrar se encuentra libre

#### Ilustración 6: Registrar nuevo dominio: comprobación de la disponibilidad

En la parte inferior se muestran los resultados de la comprobación del dominio que se desea registrar:

- ② → Dominio ocupado: no se puede registrar como dominio nuevo
- $\bigcirc$   $\rightarrow$  Dominio disponible: se puede registrar como dominio nuevo

Seleccione el/los dominio+extensión DISPONIBLE que sean de su interés, y pulse en Continuar para continuar su pedido.

#### Ilustración 7: Registrar nuevo dominio: selección del dominio a registrar

Ahora el dominio seleccionado queda asociado a su servicio.

| Mis produ                      | ictos                                 |       |             |             |
|--------------------------------|---------------------------------------|-------|-------------|-------------|
| Dominio                        | Producto                              | Alta  | Facturación | Precio      |
|                                | Movistar Tu Web                       | 0,00€ | Mensual     | 5,00€ 📋     |
|                                | + 📝 Registro de dominio perezruiz.net | 0,00€ | 1 año       | 0,00€ 🗎     |
| Precio Total                   |                                       |       |             | 5,00€       |
| <u>Vaciar carrito</u> <u>V</u> | er más productos                      |       |             | Continuar 🔒 |

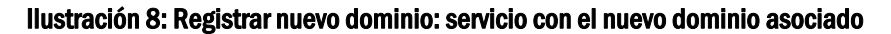

Pulsando de nuevo en continuar en Continuar, continuará su pedido.

Dado que, durante el proceso de alta, se va a registrar el dominio seleccionado a su nombre, será necesario que aporte cierta información a la entidad registradora de dominios. Con este fin, se le solicitarán esos datos en un formulario como el que se muestra en la ilustración que se muestra a continuación.

#### MUY IMPORTANTE:

Los datos para la entidad registradora son muy importantes, y sólo la persona que se identifique como persona de contacto en esta entidad podrá, más adelante, gestionar el dominio (por ejemplo, transferirlo). Ponga especial cuidado cumplimentando de estos datos.

| Gracias por confiar en Movistar. Para mejorar su experien | icia de usuario en futuras gestiones. le rogamos que confirme o complete los sig | uientes datós |
|-----------------------------------------------------------|----------------------------------------------------------------------------------|---------------|
| Todos los campos son obligatorios                         |                                                                                  |               |
| Empresa      Particular                                   |                                                                                  |               |
| Email *                                                   | Persona de contacto *                                                            |               |
| eguti@correo.net                                          | Enrique Gutiérrez Casamaría                                                      | 0             |
| Empresa *                                                 | NIF/CIF Empresa *                                                                |               |
| Distribuciones Pérez-Ruiz                                 | A12345678                                                                        |               |
| NIF contacto *                                            | Teléfono *                                                                       |               |
| 11121314K                                                 | 666778899                                                                        |               |
| Dirección *                                               | C.P.*                                                                            |               |
| C/Condesa de Valdelinares 8, 4º B                         | 28050                                                                            |               |
| Ciudad *                                                  | Provincia *                                                                      |               |
| Pozuelo de Alarcón                                        | Madrid                                                                           |               |
| Pais*                                                     |                                                                                  |               |
| España                                                    | •                                                                                |               |
| Continuar                                                 |                                                                                  |               |
|                                                           |                                                                                  |               |

Tras completar los datos, pulse en Continuar para continuar con su pedido.

## 2.3.1.2 Transferir un dominio en propiedad

Seleccione "Ya tengo un dominio y quiero trasladarlo" en caso de que ya disponga de un dominio de Internet registrado a su nombre en otra compañía y desea asociarlo al servicio. Escriba, en el recuadro asociado, el nombre de su dominio actual y pulse en Continuar.

| CONFIGURACIÓN DOMINIOS:                                                                             | Escriba su nombre<br>de dominio actual                                             |
|----------------------------------------------------------------------------------------------------|------------------------------------------------------------------------------------|
| <ul> <li>Quiero registrar un dominio.</li> <li>Ya tengo un dominio y quiero trasladarlo.</li> </ul> | Introduzca a continuación el dominio que quiere transferir :<br>www. midominio.com |
|                                                                                                    |                                                                                    |

Ilustración 10: Solicitud de traslado de dominio

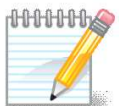

#### MUY IMPORTANTE

Tenga en cuenta que, si desea trasladar un dominio de su propiedad, la persona que figura como contacto o responsable administrativo de dicho dominio en la entidad registradora de dominios de internet debe realizar algunas acciones. En particular, es condición necesaria tener acceso al buzón de correo que figura asociado al responsable administrativo del dominio, ya que a través de un correo electrónico que se recibirá en dicho buzón de correo deberá autorizarse el traslado del dominio.

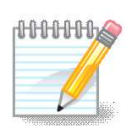

### RECUERDE

Para un dominio de internet ya registrado, puede consultar su información asociada, incluidos los datos administrativos de la persona de contacto, a través de la URL <u>http://www.interdomain.es</u>.

Si quiere TRASLADAR un dominio,

|                                   |           |                                       | iquenos en: 🛃 🕒 🖬                                        | Una compañia de <i>Telefinica</i>    |
|-----------------------------------|-----------|---------------------------------------|----------------------------------------------------------|--------------------------------------|
| inter                             | dQ        | main Contácte                         | chat On-line<br>enos 902 366 246<br>info@interdomain.org | Acceso Clientes Distribuidores       |
| Zona Pública<br>Quiénes Somos Ser | vicios Ta | rifas Hágase Distribuidor Promociones | Zona Privada<br>🕋 Tienda Web 🔉 Zona Ges                  | Noticias<br>Noticias Boletín Mensual |
| Inicio   Búsqueda de l            | Dominios  |                                       |                                                          |                                      |
| 0 Dis                             | ponibil   | idad de Dominios                      |                                                          |                                      |
| Co                                | mprar     | Dominio                               |                                                          | Estado                               |
|                                   | - [       | midominio.com                         |                                                          | Consultar                            |
|                                   |           | midominio.net                         |                                                          | Consultar                            |
|                                   | S2        | midominio.org                         |                                                          | Consultar                            |
|                                   | 3         | midominio.info                        |                                                          | Consultar                            |
|                                   | *         | midominio.biz                         |                                                          | Consultar                            |
|                                   |           | midominio.name                        |                                                          | Disponible                           |
|                                   |           | midominio.es                          |                                                          | Consultar                            |
|                                   | 8         | midominio.tel                         |                                                          | Disponible                           |
|                                   |           | Comprar se                            | leccionados Volver                                       |                                      |

Ilustración 11: Solicitud de traslado de dominio: consulta en interdomain.es

Si es necesario, antes de solicitar el traslado del dominio compruebe en detalle que el contacto administrativo es el correcto, o de lo contrario es muy posible que NO PUEDA TRANSFERIR EL DOMINIO indicado.

Si, por cualquier causa, no puede transferir el dominio indicado, tendrá que asociar al servicio otro dominio o seleccionar registrar un dominio nuevo para el servicio (por ejemplo, si actualmente utiliza el dominio "midominio.com" para su web pero no puede transferirlo, tal vez pueda registrar "midominio.es" y asociarlo.

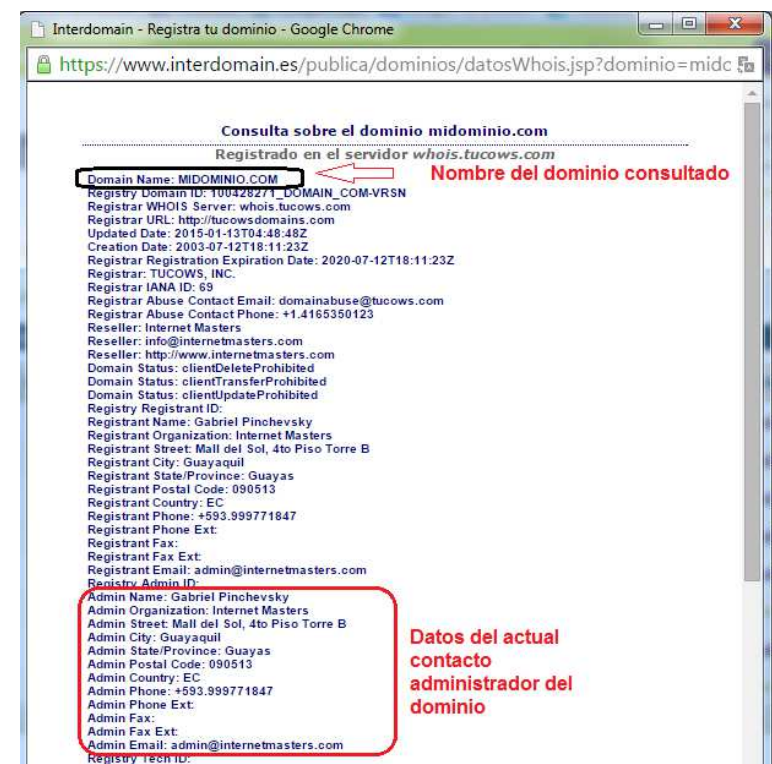

Ilustración 12: Solicitud de traslado de dominio: detalle consulta en interdomain.es

Tras pulsar en Continuar, el dominio indicado queda asociado al servicio, pendiente de completar el traslado del mismo:

## Mis productos

| Dominio        | Producto                                 | Alta  | Facturación | Precio      |
|----------------|------------------------------------------|-------|-------------|-------------|
|                | Movistar Tu Web                          | 0,00€ | Mensual     | 5,00€ 💼     |
|                | + Transferencia de dominio midominio.com | 0,00€ |             | 0,00€ 🗎     |
| Precio Total   |                                          |       |             | 5,00€       |
| Vaciar carrito | Ver más productos                        |       |             | Continuar 🔒 |

#### Ilustración 13: Traslado de dominio: servicio con el dominio a trasladar asociado

Pulsando de nuevo en Continuar se le solicitarán los datos del contacto administrativo del dominio, para proceder al traslado del mismo (ver Ilustración 9: Registrar nuevo dominio: datos administrativos del dominio).

## 2.4 Paso 3: Confirmar el pedido

A continuación, y para finalizar, deben comprobarse en la siguiente pantalla que los datos de pago son correctos, y en la parte inferior se debe aceptar expresamente la Declaración de Términos Legales y Condiciones del contrato, marcando la casilla "Acepto los términos y condiciones del contrato en el pago", y pulsar el botón Confirmar Pago para terminar la compra.

| M movistar                                                                              |                   |
|-----------------------------------------------------------------------------------------|-------------------|
| El importe de su compra asciende a: <b>15,00€</b><br>Total con IVA (21%): <b>18,15€</b> | Detalle de compra |
| Acepto los términos y condiciones del contrato en el pago<br>Marcar la casilla          | Confirmar Pago    |

Ilustración 14: Confirmación pago

Tras pulsar en "Confirmar Pago", si el procesamiento de la compra es correcto, el sistema muestra una ventana de confirmación.

| V movista                                       | ٦c                                                                                 |
|-------------------------------------------------|------------------------------------------------------------------------------------|
| Gracias por co                                  | nfiar en Movistar                                                                  |
| Su pedido ha sido                               | o recibido                                                                         |
| Sus servicios estarán disponil<br>confirmación. | oles en breve. Una vez activos, recibirá un correo de bienvenida a los mismos como |
|                                                 | ar el estado de sus pedidos en Aplicateca: Área Privada, sección 'Mis Pedidos'     |
| confirmación.                                   | ar el estado de sus pedidos en Aplicateca: Área Privada, sección 'Mis Pedidos'     |

Ilustración 15: Informativo de finalización de la compra

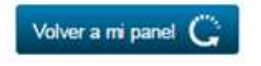

## IMPORTANTE

Una vez finalizado su pedido **recibirá un email de bienvenida** al mismo, con datos para acceso y configuración. Consulte el capítulo 6 Notificaciones vía email para más detalles.

# 3 Ampliar, reducir o gestionar Tu Negocio Web

Para ampliar, reducir licencias o gestionar otras características de una aplicación de la que ya disponga, usted debe identificarse en Aplicateca con un usuario Administrador, igual que en el caso de la contratación inicial de una aplicación. Una vez hecho esto, puede acceder a la funcionalidad de gestionar sus aplicaciones a través del menú:

| 🏟 aplicaciones 🗸 atención al cliente 🗸           | área privada 🗸 🚺                                   | Buscar Q                            |
|--------------------------------------------------|----------------------------------------------------|-------------------------------------|
| A NombreAdmin .<br>Está en Inicio / Área Privada | Mis Aplicaciones Ilo<br>Gestión de Datos Generales | Respuesta Empresarios   Desconectar |
| Mis Aplicaciones Contratadas                     | Gestión de Aplicaciones 2<br>Gestión de Usuarios   | <>                                  |
|                                                  | Mis Datos                                          |                                     |
| LibreOffice<br>The Document Foundation           | Gastosclick                                        |                                     |

## Menú "área privada" → "Gestión de Aplicaciones"

#### Ilustración 16: Acceso a la gestión/edición de aplicaciones ya contratadas

Aparecerá una parrilla en la que se muestran todas las aplicaciones que usted tiene contratadas. Es posible tener la misma aplicación contratada más de una vez, pero puede distinguirse una aplicación de la otra porque tendrán diferentes valores en el campo "Referencia".

En la tabla que aparece tras pulsar en "Gestión de Aplicaciones", seleccione la aplicación que desea modificar y pulse sobre el icono 🖌 :

| Está en Inicio / Área Privada / Gestión de Aplicaciones   |             |                         |                      |
|-----------------------------------------------------------|-------------|-------------------------|----------------------|
| Gestión de Aplicaciones                                   |             | 15                      | Necesita ayuda?      |
| Muestra las aplicaciones adquiridas por su usuario.       |             |                         |                      |
| Mostrar 10 v registros                                    |             | Buscar:                 |                      |
| Nombre de la aplicación                                   | Referencia  | 🔶 Estado                | ♦ ♦                  |
| Tu Tienda                                                 | Tu Tienda 1 | Activado                | 1                    |
| Tu Web                                                    | Tu Web 1    | Activado                | 1                    |
| Mostrando registros del 1 al 2 de un total de 2 registros |             |                         | 1                    |
| Primero Anterior 1 Siguiente Último                       |             | Pulse para Ad<br>aplica | ministrar la<br>ción |

Ilustración 17: Selección de la aplicación a Administrar

Al pulsar sobre el icono 🖋 accederá a un formulario similar al utilizado en la contratación de la aplicación, donde puede ver la configuración actual de su aplicación y se permiten dos opciones y podrá Administrar la Aplicación o Darla de Baja.

| os detalles de la Aplicación se exponen a con                                                                                                    | itinuación                    |
|----------------------------------------------------------------------------------------------------|-------------------------------|
| Nombre de la aplicación                                                                                                    | Estado 🕜                      |
| Respaldo Cloud                                                                                                    | Activado                      |
| Editar Anlicación Asigna                                                                                                    | r Usuario                     |
| - Carcal Apricación Asignal                                                                                                    |                               |
| Description in a subscription in Design of the second state of the second state of the | tramitar la otón Dar de Baja. |

Ilustración 18: Área de Administración de Producto

Pulsando sobre el botón "Editar Aplicación" se accede al panel de control de Tu Negocio Web desde donde podrá crear su propia página web pulsando en Editar Tu Web.

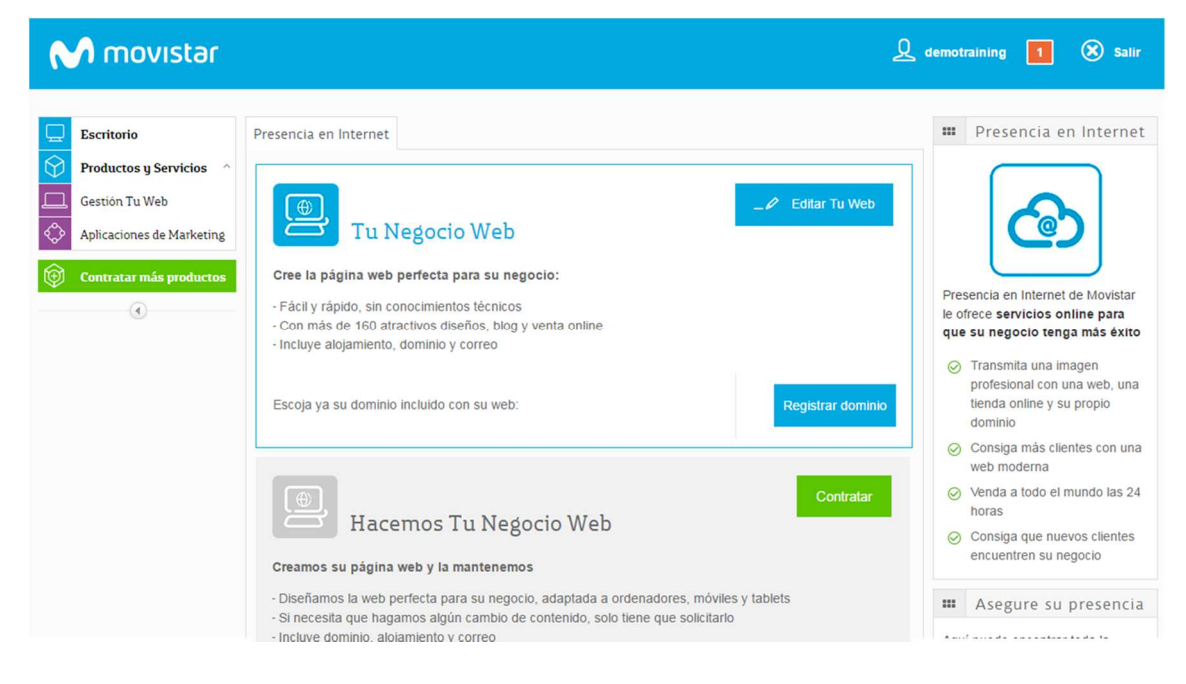

Ilustración 19: Panel de Presencia en Internet

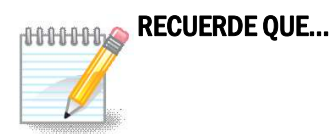

Usted mismo puede cómo publicar su propia página web en 3 sencillos pasos.

Consulte en "Primeros pasos de Tu Negocio Web", accesible desde la ficha de servicio del producto en Aplicateca o como información adicional referenciada en el email de bienvenida al servicio.

## 3.1 Cambiar el usuario asignado

El usuario asignado a una aplicación es aquel usuario que utiliza la misma, y que no tiene porqué ser obligatoriamente el mismo usuario que la ha contratado.

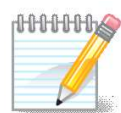

#### **RECUERDE QUE...**

Consulte la Guía Rápida de Aplicateca, disponible online en la URL <u>https://www.aplicateca.es/Documents/Guia\_Rapida\_Aplicateca.pdf</u> si desea conocer más sobre cómo crear y gestionar usuarios en Aplicateca.

Dado que Aplicateca le permite crear de forma gratuita tantos usuarios como desee, usted puede asignar su aplicación a cualquiera de sus usuarios asociados: aquél que tenga asignada la aplicación Tu Negocio Web será el que acceda a ella, y le aparecerá el icono de la misma en el área de "área privada"  $\rightarrow$  "Mis Aplicaciones"

Si desea modificar el usuario asignado, acceda al área de "Gestión de Aplicaciones" tal y como se ha descrito en el punto anterior, pulse sobre el icono 🖋 asociado al servicio y, después, pulse en "Asignar Usuario".

Está en Inicio / Administrar la aplicación

## Administrar la aplicación

| Los detalles de la Aplicación se exponen a continuación                                                                                                    |                                                                                                    |
|----------------------------------------------------------------------------------------------------|----------------------------------------------------------------------------------------------------|
| Nombre de la anlicación                                                                                                    | Estado @                                                                                                    |
| Nombre de la aplicación                                                                                                    |                                                                                                    |
| Respaldo Cloud                                                                                                    | Activado                                                                                                    |
| Para editar los detalles de la aplicación y añadir o eliminar usu     Editar Aplicación     Asignar Usuario     Para cancelar la subscripción a una aplicación pulse en el bot     NOTA IMPORTANTE: Toda la información de los usuarios asi | uarios pulse el botón "Editar Aplicación"<br>)<br>tón Dar de Baja.<br>ociada a dicha aplicación será borrada y no podrá ser recuperada. |
| Dar de Baja                                                                                                    |                                                                                                    |

Ilustración 20: Acceso a la asignación de usuario al servicio

¿Necesita ayuda?

Aparecerá la pantalla para cambio de usuario asignado, donde deberá seleccionar uno de entre los que aparecen en el desplegable:

| Está en Inicio / Administrar la aplica | ación                                                                     |
|----------------------------------------|---------------------------------------------------------------------------|
| Asignación De Usu                      | ario                                                                      |
| Ver todos                              | En el siguiente desplegable puede selecionar el usuario al que asignar la |
| Servicios Cloud                        | aplicación.                                                               |
| categoría oculta                       | ID del usuario:                                                           |
| Finanzas y Gestión                     | admin@miempresa.com •                                                     |
| Contabilidad                           | 🔇 Volver 🛛 Guardar 📎                                                      |
| Ofimática                              |                                                                           |

Ilustración 21: Asignación de un nuevo usuario a Tu Negocio Web

El nuevo usuario asignado recibirá un email en el cual se le informa de que ahora tiene acceso al servicio.

## 4 Baja de Tu Negocio Web

La baja total consiste en la **descontratación de la TOTALIDAD de servicios** asociados a la aplicación contratada, e implica la **denegación del acceso al servicio o aplicación**, por lo que no es posible recuperar la información que en ella se encuentre almacenada.

Por lo anterior, es importante que el usuario sea consciente de que, por lo general, **se perderá la información almacenada en la aplicación**, y es por ello que, antes de solicitar la baja total en un servicio, el usuario debe haber puesto a salvo sus datos por los medios que la aplicación contratada ponga a su disposición o por sus propios medios en caso de que la aplicación contratada no facilite tal funcionalidad.

Para dar de baja una aplicación, acceda a Aplicateca con un usuario con perfil de Administrador, igual que en el caso de la contratación inicial. Una vez en la tienda de Aplicateca, debe accederse a la funcionalidad de "Gestión de Aplicaciones" a través del menú:

Menú "área privada" → "Gestión de Aplicaciones"

Pulse sobre el icono 🖌 junto al producto que desea dar de baja (**Ilustración 17**) y después en el botón "Dar de Baja" (**Ilustración 18**) para acceder al área de Cancelación de Contratos.

| annihistrar la aplicación                                                                                                    |                                                                                                    | 0   |
|----------------------------------------------------------------------------------------------------|----------------------------------------------------------------------------------------------------|-----|
| Los detalles de la Aplicación se exponen a                                                                                          | continuación                                                                                                    |     |
| Nombre de la aplicación                                                                                                    | Estado 🛞                                                                                                    |     |
| Respaldo Cloud                                                                                                    | Activado                                                                                                    |     |
| Para editar los detalles                                                                                                    | n y añadir o eliminar usuarios pulse el botón "Editar Aplicació                                                       | n** |
| Para editar los detailes raplicación<br>Editar Aplicación As                                                                        | n y añadir o eliminar usuarios pulse el botón "Editar Aplicació                                                       | n"  |
| Para editar los detailes     Para editar los detailes     Para editar Aplicación     As     Para cancelar la subscripck     Pulse p | n y añadir o eliminar usuarios pulse el botón "Editar Aplicació<br>ignar Usuario<br>ara tramitar la otón Dar de Baja. | 1   |

#### Ilustración 22: Baja total de la aplicación

Se le mostrarán los servicios activos de Presencia en Internet, Empresa Cloud u Office 365 que tiene actualmente contratados, de entre los cuales debe seleccionar el servicio sobre el que quiere tramitar la baja. Haciendo clic en el botón "Cancelar contratos seleccionados" se procederá a la solicitud de baja del servicio.

|         | 0.00.000 |                                        |                          |                                    |                                        |
|---------|----------|----------------------------------------|--------------------------|------------------------------------|----------------------------------------|
| Buscar: |          |                                        |                          |                                    |                                        |
|         |          | Dominio                                | Cod. producto            | Descripción                        | Fecha<br>Estimada de<br>cancelación (* |
|         |          | prueba-apliprod.com                    | MOVISTAR-<br>TUTIENDA    | MOVISTAR-TU TIENDA EN<br>INTERNET  | 11/02/2015                             |
|         |          | yopmail.com                            | MOVISTAR-<br>TEDESTACO   | MOVISTAR TE DESTACO<br>EN INTERNET | 11/02/2015                             |
|         | ×.       | (+) c6023499-0.tupaginaprofesional.com | MOVISTAR-<br>TUWEB_BASIC | MOVISTAR-TUWEB_BASIC               | 11/02/2015                             |

Ilustración 23: Selección del servicio a dar de baja

Para evitar la tramitación de bajas de forma errónea, aparecerá un aviso informativo solicitando confirmación de la misma en la que será necesario especificar una causa de ésta.

| 8     | 6021818.0.re             | spaldocloud F-RESPALDO                       | Resp            |
|-------|--------------------------|----------------------------------------------|-----------------|
|       | c6021818.0.1             | niniservidorcibud F-SERVIDOR                 | Servidor        |
|       | Cancelación de contratos |                                              | × Resp          |
|       |                          |                                              | Servidor C<br>F |
|       | 🖋 Cancelación de         | contratos                                    | Resp            |
| nados | Causa cancelación        | Estrategia Corporativa                       |                 |
|       | Observaciones *          | Fin de proyecto                              |                 |
|       | Aquí nos podria decim    | os el motivo de cancelacion de sus contratos |                 |
|       |                          |                                              |                 |

#### Ilustración 24: Confirmación de la baja total

Finalizada la baja de Tu Negocio Web ya no aparecerá en el cuadro de aplicaciones contratadas por el cliente, y ésta dejará de facturarse automáticamente.

# 5 Acceso a Tu Negocio Web

## 5.1 Acceso desde Aplicateca

Una de las ventajas de Aplicateca es que tras la contratación de una aplicación o servicio, en la mayoría de las ocasiones su uso es INMEDIATO, o en tan solo unos pocos minutos. Si ya está dentro de Aplicateca y ya se ha identificado, basta con que acceda al menú "área privada", submenú "Mis Aplicaciones"

## Menú "área privada" → "Mis Aplicaciones"

Aparecerán los iconos y nombres de las aplicaciones de las cuales es usted usuario. Basta con que haga clic sobre el icono y podrá comenzar a utilizar la aplicación.

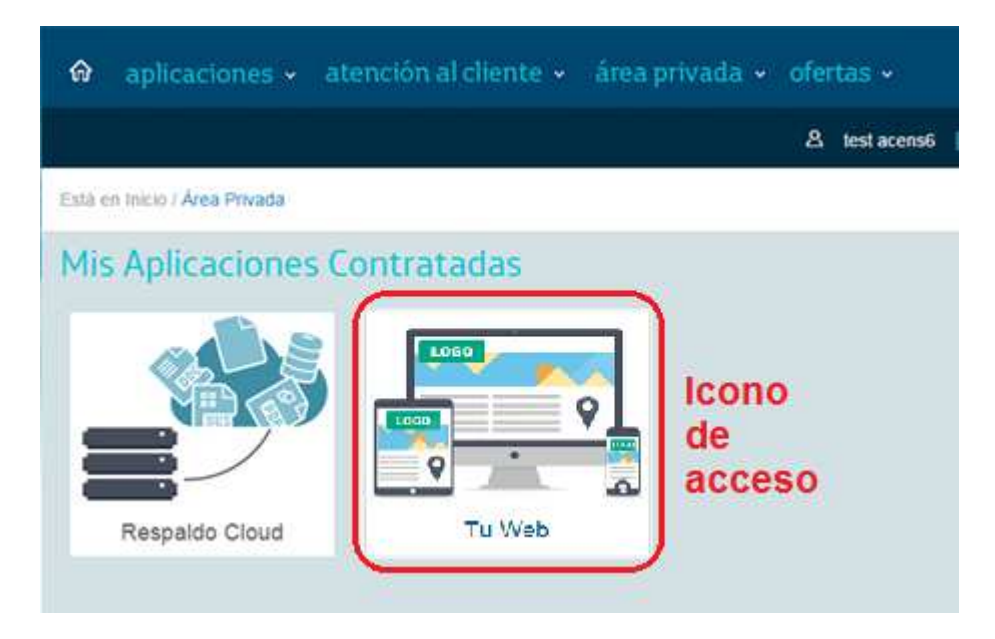

Ilustración 25: Enlace de acceso para el uso de Tu Negocio Web

Clicando sobre el icono se accede al panel de gestión de Servidores desde donde podrá acceder a Tu Negocio Web.

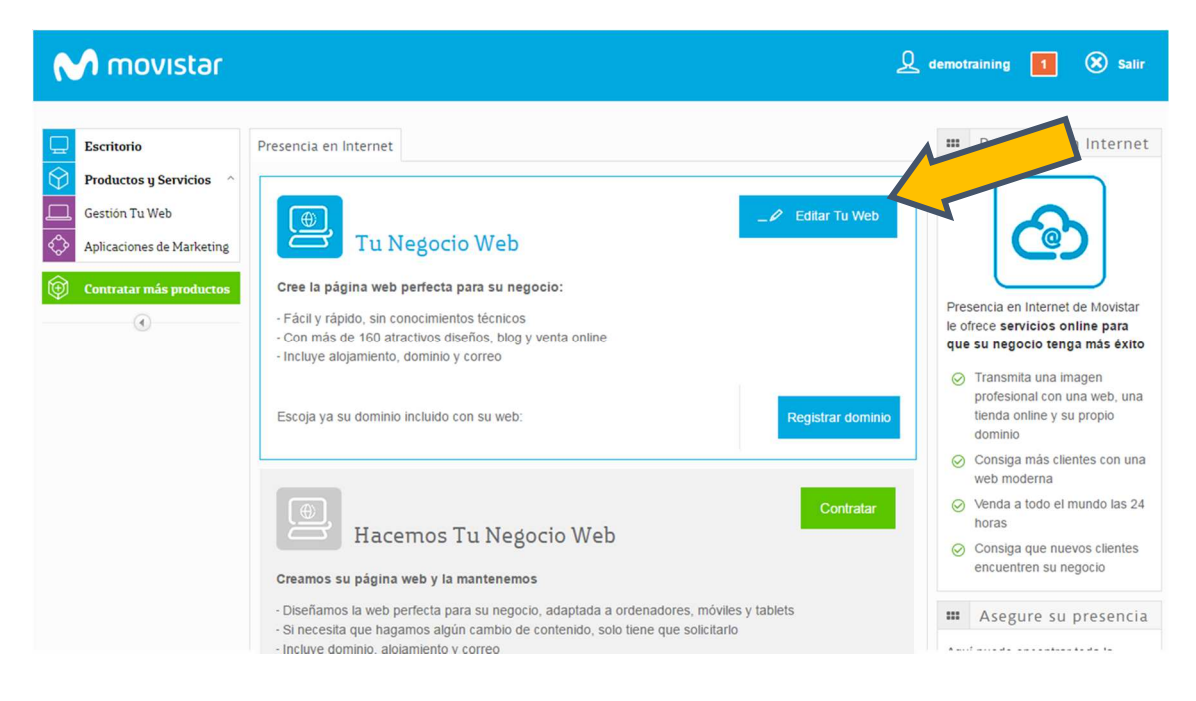

Ilustración 26: Página inicial de Tu Negocio Web

Pulsando en Editar Tu Web, accederá a su producto Tu Negocio Web donde podrá crear una página web moderna y profesional en pocos pasos.

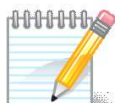

#### RECUERDE QUE...

En la sección Manuales de la ficha de producto en Aplicateca encontrará documentación de utilidad para el uso y gestión del servicio:

- Primeros pasos de Tu Negocio Web
- Manual de Usuario de Tu Negocio Web

## 5.1.1 Recordar las credenciales de acceso a Aplicateca

Si ha olvidado su identificador de acceso (usuario) de Aplicateca, por favor contacte con el soporte de Aplicateca en el número de atención telefónica gratuito 900510041.

Si, por el contrario, ha olvidado su contraseña, usted mismo puede regenerarla siguiendo el procedimiento que se describe en la Guía Rápida de Aplicateca, disponible online en la URL <u>https://www.aplicateca.es/Documents/Guia\_Rapida\_Aplicateca.pdf</u>. Consulte el capítulo "Recuperar su CONTRASEÑA" y recibirá un correo electrónico con las instrucciones para recuperar su contraseña de Aplicateca.

Recuerde que debe tener acceso al buzón de correo electrónico con el cual se registró en Aplicateca, o de lo contrario no podrá volver a estableces su contraseña en Aplicateca.

## 5.2 Acceso desde presencia.movistar.es

También se puede acceder al servicio desde la url directa:

### http://presencia.movistar.es

Introduciendo dicha URL en su navegador, le aparecerá una pantalla para identificarse:

| M movistar |                                                                                                 |  |
|------------|-------------------------------------------------------------------------------------------------|--|
|            | Acceso clientes Movistar                                                                        |  |
|            | Gestione aquí sus servicios de Presencia en Internet,<br>Empresa Cloud y Office 365 de Movistar |  |
|            | Usuario                                                                                         |  |
|            | Contraseña                                                                                      |  |
|            | Entrar                                                                                          |  |
|            | ¿Olvidó su contraseña?                                                                          |  |
|            |                                                                                                 |  |
|            | Acceder con credenciales de Movistar                                                            |  |

Ilustración 27: Acceso directo a Panel de Presencia

En esta página puede identificarse:

- Introduciendo el usuario y contraseña que el habrá recibido en su correo electrónico,
- Pulsando en "Acceder con credenciales de Movistar", con las credenciales de movistar.es que el usuario utiliza habitualmente para consultar sus facturas de línea fija de Movistar

Una vez identificado el usuario, accederá a la página que aparece en la Ilustración 26: Página inicial de Tu Negocio Web.

## 5.2.1 Recordar las credenciales de acceso a presencia.movistar.es

Si ha olvidado sus credenciales de acceso a <u>http://presencia.movistar.es</u>, acceda con su navegador y pulse sobre el enlace "¿Olvidó su contraseña?"

| M movistar                                                                                      |  |  |
|-------------------------------------------------------------------------------------------------|--|--|
| Acceso clientes Movistar                                                                        |  |  |
| Gestione aquí sus servicios de Presencia en Internet,<br>Empresa Cloud y Office 365 de Movistar |  |  |
| Usuario                                                                                         |  |  |
| Contraseña                                                                                      |  |  |
| Entrar                                                                                          |  |  |
| ¿Olvidó su contraseña?                                                                          |  |  |
|                                                                                                 |  |  |
| Acceder con credenciales de Movistar                                                            |  |  |

#### Ilustración 28: Establecer nueva contraseña de presencia.movistar.es

Siguiendo la operativa que se mostrará a continuación podrá establecer una nueva contraseña para el acceso. Recuerde que debe tener acceso al buzón de correo electrónico con el cual se registró, o de lo contrario no podrá reestablecer su contraseña.

Si usted utiliza las credenciales de movistar.es para acceder habitualmente, siga las instrucciones disponibles en movistar.es para regenerar su usuario y clave de movistar en caso de haberlas olvidado.

# 6 Notificaciones vía email

Como resultado de sus gestiones con la aplicación contratada, usted puede recibir algunos correos electrónicos.

#### IMPORTANTE

Su dirección de correo electrónico debe la correcta, y debe indicar un buzón de correo electrónico al cual usted tenga acceso sin problemas, ya que ciertos datos e informaciones se recibirán en este buzón.

# 6.1 Comprobar y/o actualizar el correo electrónico registrado en Aplicateca

Compruebe que su dirección de correo electrónico es la correcta accediendo a Aplicateca con sus usuario y contraseña habituales y consultando el formulario accesible desde el menú "área privada", submenú "Mis Datos"

| Conozca la primera tienda de aplicaciones p | ara empresa >                                               | M movi                        | star        |
|---------------------------------------------|-------------------------------------------------------------|-------------------------------|-------------|
| 🏟 aplicaciones 🗸 atención al cliente 🗸      | área privada 🗸 ofer                                         | tas • Buscar                  | ٩           |
| Està en Inicio / Área Privada               | Mis Aplicaciones<br>Mis Datos de Empresa<br>Mis Pedidos     | ia   Distribuciones Cantabria | Desconectar |
| Mis Aplicaciones Contratadas                | Gestión de Aplicaciones<br>Gestión de Usuarios<br>Mis Datos |                               |             |

## Menú "área privada" → "Mis Datos"

#### Ilustración 29: Acceso al menú "Mis Datos"

Si su dirección de correo no es correcta, pulse en el botón "Modificar Datos", indique su nueva dirección y después pulse en "Guardar". Si modifica su email, recibirá un **correo de activación** en su nueva dirección de email, y antes de poder acceder de nuevo a Aplicateca tendrá que activar su usuario siguiendo las instrucciones detalladas en el correo de activación. Consulte la Guía rápida de Aplicateca si tiene dudas (disponible online en la URL https://www.aplicateca.es/Documents/Guia\_Rapida\_Aplicateca.pdf)

| Perfil de usuario   | Nombre *                   |
|---------------------|----------------------------|
| Administrador       | Enrique                    |
| Apellidos *         | Correo Electrónico * 🕜     |
| Gutiérrez Casamaría | eguti@discantabria.com     |
|                     |                            |
| Volver              | Guardar Cambiar contraseña |

Ilustración 30: Cambio del correo electrónico registrado en Aplicateca en "Mis Datos"

## 6.2 Correo de bienvenida al servicio

Cuando se de alta en el servicio por primera vez, recibirá un email en su correo electrónico registrado, en el cual se le indicará:

- La URL de acceso directo al servicio
- Usuario y enlace para generar contraseña de acceso
- Breve descripción del servicio
- Documentación de ayuda

| M movistar                                                                                                    |
|----------------------------------------------------------------------------------------------------|
| Tu Negocio Web         Ya puede crear la web perfecta para su negocio         Si aún no dispone de una contraseña para sus servicios de Presencia en Internet, pulse en el siguiente botón para crearla y empezar a hacer su página web:         Restablecer contraseña >                                                                                                    |
| Una vez haya escogido una contraseña puede entrar directamente en:  Panel de control: https://presencia.movistar.es Usuario: 937688988 Le llamaremos en los próximos días para ayudarle a empezar, pero si lo prefiere puede llamarnos directamente al 900 101 490 (lunes a viernes de 9h-19h). Le recomendamos que consulte la siguiente información y los vídeos del producto: |
| 😍 Guía rápida 😍 Manual de uso                                                                                                    |
| Controla tus ventas<br>Esto es<br>Tu Negocio Web<br>Esto es esto esto esto esto esto esto est                                                                                                    |
| Recuerde que estamos a su disposición para todo lo que necesite en su tienda Movistar y<br>en los teléfonos <b>1004</b> y <b>1489</b> .<br>Gracias por confiar en Movistar y hasta pronto                                                                                                    |

Ilustración 31: Email de bienvenida a Tu Negocio Web

Pulse en el enlace "Restablecer contraseña >" si no dispone de una y siga las instrucciones para obtener sus credenciales de acceso directo al panel de control del servicio.

# 6.3 Correo de confirmación de compra/modificación del servicio

Cada vez que realice una compra o modificación del servicio que suponga un cambio en su cuota, recibirá, procedente del remitente <u>soporte\_aplicateca@aplicateca.es</u>, un email con un resumen de su compra. Este correo resumen de compra recoge los conceptos contratados, sus precios de catálogo, tanto cuotas de alta como cuotas mes, precios a los cuales se les podrá aplicar, si proceden descuentos adicionales.

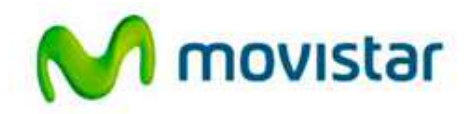

Compartida, la vida es más.

30 de abril de 2015, 14:36

Estimado cliente:

Le confirmamos que su compra del servicio SERVIDOR CLOUD AVANZADO, de referencia SERVIDOR CLOUD1, se ha efectuado correctamente.

A continuación le detallamos los datos de su pedido P123458:

- Licencia Servidor Cloud: 180,00 €/mes x 1 unidad(es)

- Servidor Cloud: Ayuda puesta en marcha: 75,50 € x 1 unidad(es)

÷ ....

Total Cuota Alta/Venta: 75,50 € Total Cuota/Mes: 180,00 €/mes

Queremos informarle de que los conceptos que figuran como Cuota de Alta/Venta le serán facturados una sola vez. Por otro lado, los conceptos que figuran como Cuota/Mes, le serán facturados con periodicidad mensual mientras el servicio permanezca contratado.

Nota: los precios indicados no contemplan impuestos, ni posibles promociones o descuentos aplicables. Para más detalles, consulte la ficha del/los servicios en Aplicateca en la url: http://www.aplicateca.es/restaldo-cloud. En función de la aplicación contratada, es posible que reciba una comunicación adicional a ésta con los datos de activación o acceso a la misma.

Le recordamos que se encuentra a su disposición el contrato que recoge las condiciones generales del servicio en la URL http://www.aplicateca.es/contratos/contrato-respaldocloudfijo.pdf (si su servicio se factura sobre una línea fija) o en la URL http://www.aplicateca.es/contratos/contrato-respaldocloudmovil.pdf (si su servicio se factura sobre una línea móvil).

Encontrará ayuda específica sobre Aplicateca en http://www.aplicateca.es, botón "Le llamamos gratis" o, si lo desea, puede llamar al teléfono gratuito 900 510 041 o a cualquiera de sus números de atención Movistar habituales.

No responde a auto comec. Este au un mensaje sultambilico entitido dasde un bución dessiandolo. En caso de duda un saxeor comercial la standará en su número de standoin habitual (1004, 200 10 10 0 1405), o a través de Aplicativos (xxxx aglicativos ex), botón "Le lamantos al número gratuto especializado 200 510 044."

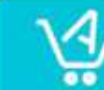

Aplicateca. La Tienda de aplicaciones profesionales en red. Soluciones especificas para todos los sectores de actividad. Más información en www.aplicateca.es

Ilustración 32: Ejemplo de email de confirmación de compra/modificación del servicio

## 6.4 Otros correos

Si realiza otras gestiones en Aplicateca, puede recibir otras notificaciones confirmando su gestión: baja de servicio, alta, modificaciones o bajas de nuevos usuarios, cambios de contraseña, etc.

Para más detalles, consulte la Guía rápida de Aplicateca (disponible online en la URL <u>https://www.aplicateca.es/Documents/Guia\_Rapida\_Aplicateca.pdf</u>).

(Fin del documento)